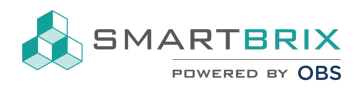

## Listenansicht als Standardansicht (statt Kanban)

Entwicklermodus aktivieren

Einstellungen -> Menüposten

Seite auswählen, z.B. Objekte/Objekte/Objekte oder Verwaltung/Nutzungen/Nutzungen. Es muss die unterste Ebene ausgewählt werden, in den oberen Beispielen die 3. Ebene.

Bei Aktion auf "Bearbeiten" klicken

Menüposten / Verwaltung/Nutzungen/Nutzungen

| SPEICHERN | VERWERFEN            |   |                    |                                | 2/2 |
|-----------|----------------------|---|--------------------|--------------------------------|-----|
|           |                      |   |                    |                                |     |
| Menü      | Nutzungen DE         |   | Vollständiger Pfad | Verwaltung/Nutzungen/Nutzungen | 1   |
| Obermenü  | Verwaltung/Nutzungen | ď | Aktion             | ir.actions.act_win Nutzungen   | - 2 |
| Sequenz   | 15                   |   | Web Icon Datei     |                                |     |

Auf der Folgeseite unter bei "Ansichtmodus" die Reihenfolge der Ansichten anpassen. Z.B. "tree" (Listenansicht) an den Anfang stellen.

|              | Allgemeine Einstellungen |                    | Sicherheit |  |
|--------------|--------------------------|--------------------|------------|--|
| An           | sichten                  |                    |            |  |
| Ansichtmodus |                          | tree, kanban, form |            |  |

## Sector State State S

SMARTBRIX GmbH • GF: Nina Rotermund, Tobias Hammeke • USt.-ID: DE341219498 • Amtsgericht Olpe HRB 11030 Volksbank Olpe-Wenden-Drolshagen eG • IBAN: DE70 4626 1822 0020 2235 00 • BIC: GENODEM1WDD